## VISA- Temporary Residence (from 180 days until 4 years)

As of September 1, 2021, you can schedule your appointment at the Consular Section of the Embassy of Mexico in Malaysia for passport, visa, or legalizations at <a href="https://citas.sre.gob.mx">https://citas.sre.gob.mx</a>

Please, follow the steps:

1. Go to <u>https://citas.sre.gob.mx</u> and log in your account at Mi Consulado.

| () mexico                                           | Ttárnites Gobierno 🤤                                                                                                    |
|-----------------------------------------------------|----------------------------------------------------------------------------------------------------|
| APPOINTMENTS V19.3                                  | Language +                                                                                                    |
| RELACIONES<br>EXTERIORES<br>JUNIOR VI INCOMENTIONES | Login<br>Email:<br>Errail<br>Passward<br>Error your password<br>Finter your password<br>I here need and accept the target and standards |

1. To start scheduling an appointment click on "Schedule"

| GOBLEENO DE<br>MÉXICO |                                          |                 |                                                      |                                        |                               | Trámites            | Gobierno    | ٩                |
|-----------------------|------------------------------------------|-----------------|------------------------------------------------------|----------------------------------------|-------------------------------|---------------------|-------------|------------------|
| Appointme             | ents VI.9.3 Ch                           | neck appointn   | nents                                                |                                        | NAME FATHERS LAS              | ST NAME MOTHER      | RS LAST NAM | ⁄IE <del>↓</del> |
|                       |                                          |                 | MiCor<br>Citas en ofic                               | nsulac                                 | <b>do</b><br>ares             |                     |             |                  |
| This syste            | em allows to scl                         | hedule appointi | ments for offices of the Me<br>schedule single of gr | xican Secretarial c<br>oup appointment | of Foreign Affairs in M<br>s. | lexico or abroad. Y | 'ou may     | ×                |
| Citas de N            | IAME:                                    |                 |                                                      |                                        |                               | 1                   | Schedule    |                  |
| Current appo          | Current appointments Appointment history |                 |                                                      |                                        |                               | _                   |             |                  |
|                       |                                          | 1               | lo start sheduling an appo                           | intment, click "Sch                    | nedule".                      |                     |             | ×                |
| Date                  | Time                                     | Folio           | Applicant                                            | Office                                 | Service                       | Status              | Actions     |                  |

Previous Next

## 2. Choose the Consular Office in Kuala Lumpur and click on "Select":

| CONTRACTOR OF CONTRACTOR               |                                  |                  | Trâmites      | Gobierno Q    |
|----------------------------------------|----------------------------------|------------------|---------------|---------------|
| Appointments V1.9.3 Schedule an appoir | ntment- KUALA LUMPUR             | NAME FATHERS LAS | T NAME MOTHER | S LAST NAME 🗸 |
| Step 1 : Place Step 2 : Servi          | ices Step 3 : Documents          | Step 4 : Contact | Step 5        | : Calendar    |
| Place selection 😧                      |                                  |                  |               |               |
| *Country:                              | Province:                        | *Consular        | Office:       |               |
| Malasia                                | Wilayah Persekutuan Kuala Lumpur | V KUALA L        | UMPUR         | ~             |
| Choose your office to continue         |                                  |                  |               |               |

3. The following message will appear. In order to confirm your selection, click on "Accept"

| Office co                                                    | nfirmation                                                                                                    |
|--------------------------------------------------------------|----------------------------------------------------------------------------------------------------|
| You must<br>will be ev<br>confirme<br>the whole<br>perform y | confirm the office since all the captured information<br>aluated with the parameters of the selected office; once<br>4, you will not be able to change between offices during<br>e process of creating an appointment. Do you wish to<br>our procedure in this office? |
| Deseas r                                                     | ealizar tu trâmite en esta oficina?                                                                                                    |

4. Choose the option "Agregar Manualmente" which means you will type your information.

| Ingresa tu CURP para validar sus datos 😡           |
|----------------------------------------------------|
| Clave Unica de Registro de Población (CURP) Buscar |

5. Please, fill in all the fields:

"Segundo Apellido" means Mother's Last Name

"Lugar de Nacimiento" means place of birth.

When you finish click on "Verify"

| MEXICO                                                            |                                   |         | Trâmites Go                | obierno Q  |
|-------------------------------------------------------------------|-----------------------------------|---------|----------------------------|------------|
| Appointments V1.9.3 Schedule an appoint                           | ntment- KUALA LUMPUR              | NAME F# | ATHERS LAST NAME MOTHERS L | AST NAME 🗸 |
| Solicitantes Nº 1 :                                               |                                   |         |                            |            |
| Personal dates                                                    |                                   |         |                            |            |
| *First Name:                                                      | *Last Name:                       |         | Segundo apellido:          |            |
| Introduce first name                                              | Introduce last name               |         | Ingresa segundo apellido   |            |
| *Date of birth:                                                   | *Sex:                             |         | *Nationality:              |            |
| YYYY-MM-DD                                                        | Select                            | ~       | Select                     | ~          |
| *Marital Status:                                                  |                                   |         |                            |            |
| Select V                                                          |                                   |         |                            |            |
| Lugar de nacimiento 😡                                             |                                   |         |                            |            |
| * Country:                                                        |                                   |         |                            |            |
| Select V                                                          |                                   |         |                            |            |
|                                                                   |                                   |         |                            |            |
|                                                                   |                                   |         |                            | Verify     |
| $_{\rm c}{\rm El}$ solicitante ya ha obtenido un pasaporte y/o ma | atrícula consular previamente?: 🕖 |         |                            | Yes 🖲 No   |

6. The following message will appear, which means "Attention! No records were found for this person, you can continue with the appointment." Please click on "Continue":

| ¡Atención! No se encontró ningún registro a nombre de esta persona, puedes continuar con la cita. | ×                    |
|---------------------------------------------------------------------------------------------------|----------------------|
| ¿El solicitante ya ha obtenido un pasaporte y/o matrícula consular previamente?: 😯                | Verify<br>O Yes 🖲 No |
|                                                                                                   |                      |
| Cancel                                                                                            | Continue             |

7. The following message will appear, which means "Before going to your appointment, check the fees that correspond to the service you will select through the website of the nearest consulate".

You can check the fees of the Embassy of Mexico in Malaysia at: https://embamex.sre.gob.mx/malasia/index.php/consular-services/fees

|        | ANTES DE PRESENTARSE A SU CITA, CONSULTE EL PAGO DE<br>DERECHOS CORRESPONDIENTE AL TRÁMITE QUE DESEA |          |
|--------|----------------------------------------------------------------------------------------------------|----------|
| Cancel | CERCANO.                                                                                             | Continue |

8. It is very important that you select the first option "Visas" and click on "Agregar" which means add.

|                                                                                                 | NAME FATHERS LAST NAME MOTHERS LAST NAME                            |
|-------------------------------------------------------------------------------------------------|---------------------------------------------------------------------|
| Selección trámites 🚱                                                                            | 00                                                                  |
| Aviso: Se debe programar cita únicamente para el trâmite que se requiere. I<br>podrá atenderle. | En caso de seleccionar trâmites distintos al que requiere, el consu |
| Trámites disponibles para NAME FATHERS LAST NAME MOTHER                                         | S LAST NAME                                                         |
| El limite de trámites por solicitante se ha completado, continúa a                              | gregando los trámites seleccionados o <u>Vuelve a selecionar</u>    |
| Selecciona uno o mas trámites 🕑                                                                 |                                                                     |
| Certificados, Legalizaciones y Visados                                                          |                                                                     |
|                                                                                                 | Agr                                                                 |
|                                                                                                 |                                                                     |

 Choose the option "Sin permiso del INM" and "Residente Temporal" Click on "Continue"

| GONJERNO DE<br>MÉXICO                 |                                          | Trámites Gobierno 🔍                          |    |
|---------------------------------------|------------------------------------------|----------------------------------------------|----|
| Appointments V1.9.3 Schedule an app   | ointment- KUALA LUMPUR - 128072022-26463 |                                              |    |
|                                       | NAME FATH                                | ERS LAST NAME MOTHERS LAST NAME $\downarrow$ | no |
| Trámites disponibles para NAME FATHER | IS NAME                                  |                                              |    |
| Trámite a realizar Visas              |                                          |                                              |    |
| *Tipo de trámite:                     | *Sub tipo de trámite:                    |                                              |    |
| Sin permiso del INM 🗸                 | Residente temporal                       |                                              |    |
|                                       |                                          |                                              |    |
| Cancel                                |                                          | Continue                                     | ;  |

10. Choose the options to the following questions:

Is the applicant naturalized? Yes No

Select if the person with a disability requires the assistance of a guardian or relative to express their will in the application for the passport process Yes No

Click on "Continue"

| CONTRACTOR STATES                                                                                                    | Trámites             | Gobierno               | q               |
|----------------------------------------------------------------------------------------------------|----------------------|------------------------|-----------------|
| Appointments VI.9.3 Schedule an appointment- KUALA LUMPUR - 128072022-41267                                                 |                      |                        |                 |
| NAME FATHERS                                                                                                    | LAST NAME MOTH       | ERS LAST NAM           | IE <del>v</del> |
| Documentos requeridos 🚱                                                                                                    |                      | 00:                    | 38:17           |
| NAME FATHERS LAST NAME MOTHERS LAST NAME                                                                                    |                      |                        |                 |
| Datos adicionales                                                                                                    |                      |                        |                 |
| ¿El solicitante es naturalizado?                                                                                            |                      | O Yes                  | 5 🖲 No          |
| Seleccione si la persona con discapacidad requiere asistencia de un tutor o pariente para manifestar su volu<br>pasaporte 🖗 | ntad en la solicitud | de trámite de<br>O Yes | i 🖲 No          |
| Cancel                                                                                                    |                      | Contir                 | nue             |

11. Fill in the fields with your address information in Malaysia and click on "Continue"

| MÉXICO                                    |                                                    | Trámites Cobierno Q                        |
|-------------------------------------------|----------------------------------------------------|--------------------------------------------|
| Appointments V1.9.3 Schedule an app       | ointment- KUALA LUMPUR - 128072022-34777           |                                            |
|                                           | NAME F                                             | ATHERS LAST NAME MOTHERS LAST NAME $ullet$ |
| Applicant 's address 🚱                    |                                                    | 00:55:29                                   |
| Address of NAME FATHERS NAME              |                                                    |                                            |
| *Country:                                 | *Province:                                         |                                            |
| Malasla                                   | Wilayah Persekutuan Kuala Lumpur 🔍 🗸               |                                            |
| *Direction:                               |                                                    |                                            |
| Dirección                                 |                                                    |                                            |
| In case of emergency contact: 😧           | *Last Name:                                        | Segundo Apellido:                          |
| First Name                                | Last Name                                          | Segundo Apellido                           |
| Email:                                    | *Télefono principal:                               | Télefono adicional:                        |
| Email                                     | Codigo<br>+60 V Telátono                           | Codigo<br>■ +60 ✓ Teléfono                 |
| ¿Es la misma dirección del solicitante? 🖗 |                                                    | 🖲 Yes 🔿 No                                 |
|                                           |                                                    |                                            |
| Se agr                                    | go la misma dirección para la el contacto de emerg | gencia                                     |
|                                           |                                                    |                                            |
|                                           |                                                    |                                            |
| Cancel                                    |                                                    | Continue                                   |

12. The calendar will display. Please choose the date of your preference. **Visa hours are at 11:00 am.** First click on "11:00 am" then on "Book".

| MEXICO                                                                                                    |                                 | Trámites Cobierno Q     |  |  |  |  |
|----------------------------------------------------------------------------------------------------|---------------------------------|-------------------------|--|--|--|--|
| Appointments VL9.3 Schedule an appointmen                                                                                                    | t- KUALA LUMPUR - 128072022-412 | 167                     |  |  |  |  |
| NAME FATHERS LAST NAME WOTHERS LAST NAME                                                                                                    |                                 |                         |  |  |  |  |
|                                                                                                    |                                 |                         |  |  |  |  |
|                                                                                                    |                                 | 00:30:44                |  |  |  |  |
| Alta disponibilidad                                                                                                    | Poca disponibilidad             | Casi sin disponibilidad |  |  |  |  |
| August 2022                                                                                                    | < > loday                       | miércoles. 10 de agosto |  |  |  |  |
| Sun Mon Tue Wed                                                                                                    | Thu Iri Sat<br>4 5 6            | TtoOam Book             |  |  |  |  |
|                                                                                                    |                                 |                         |  |  |  |  |
| 7 8 9 D<br>Selection di Selectioneli Se                                                                                                    | D Li                            |                         |  |  |  |  |
| 14 E. K. V.<br>Selectors (k. Selectors (k. Sele | B D 20                          |                         |  |  |  |  |
|                                                                                                    | 2 2 7/                          |                         |  |  |  |  |
| Salactina di Salactina di Salactina di Sa                                                                                                    | koskear da                      |                         |  |  |  |  |
| 20 22 30 .0<br>Policitiver (b)<br>Celectorer (b)                                                                                                    |                                 |                         |  |  |  |  |
|                                                                                                    |                                 |                         |  |  |  |  |
|                                                                                                    |                                 | · · ·                   |  |  |  |  |

12.a) If there are no appointments available the following message will appear:

| Attention!                                                                                                    |
|----------------------------------------------------------------------------------------------------|
| Lamentablemente los espacios de citas se han terminado,<br>Intenta en otro momento, o Intenta en otra oficina con<br>disponibilidad. |
| Accept                                                                                                    |

You can send an email to: <u>consularmls@sre.gob.mx</u> describing your situation for consideration of an urgent appointment.

13. If you booked your appointment, the following message would show. You can click on "Descarga Confirmación" to download the PDF you need to submit on the day of your appointment. This PDF document will also be sent to your email.

|                                                                                                    |                                                                                                    | Trâmites Gobierno Q              |
|----------------------------------------------------------------------------------------------------|----------------------------------------------------------------------------------------------------|----------------------------------|
| Appointments VL9.3 Schedule an ap                                                                                                    | ppointment- KUALA LUMPUR - 128072022-41267                                                                                                    |                                  |
| L                                                                                                    | NAME FAT                                                                                                    | HERS LAST NAME MOTHERS LAST NAME |
|                                                                                                    |                                                                                                    | 00:30:05                         |
| Alta disponibilidad                                                                                                    | Poca disponibilidad                                                                                                    | Casi sin disponibilidad          |
| August 2022                                                                                                    | < > today mit                                                                                                    | ércoles, 10 de agosto 🔔          |
| Sum     Many       1     1       7     0       14     0       14     0       15     0       16     0       17     0       18     0       19     0       19     0       10     0       10     0       10     0       10     0       10     0       10     0       10     0       10     0       10     0 | Image: Image: |                                  |

RODUME

Secretaría de Relaciones Exteriores

Confirmación de cita

## Dirección General de Servicios Consulares

Folio de la cita: EP100822110019900635

Estimado(a): NAME FATHERS LAST NAME MOTHERS LAST NAME ,

En atención a tu solicitud vía Internet para la cita en Secretaría de Relaciones Exteriores te comunicamos que de acuerdo a tu elección, la misma ha quedado registrada con los siguientes datos en KUALA LUMPUR, Jalan Tun Razak

| Folio de la cita: | EP100822110019900635 |
|-------------------|----------------------|
| Fecha:            | 10 de Agosto de 2022 |
| Hora              | 11:00:00             |

Observaciones: Cuando la documentación o información presentada tenga inconsistencias o irregularidades, la Secretaría de Relaciones Exteriores está facultada para verificar la autenticidad ante la autoridad emisora y podrá requerinte pruebas adicionales que demuestren fehacientemente tu nacionalidad e identidad.

## Requisitos generales que deberás presentar al momento de generar tu trámite, favor de leerlos deten

| First Name                               | Trámite(s) | Documentos |
|------------------------------------------|------------|------------|
| NAME FATHERS LAST NAME MOTHERS LAST NAME | Visas      |            |

ndaciones generales para brindarte una mejor atención:

Teccomentataziones generates para d'initiarité una inégri atención.
1. El hench de programar una día no garantíza que la tesa especido do documento, ya que deberá presentar en la oficina consular de su elección la totalidad de su encorte do la totalidad de su esta de la consultaria de su elección la totalidad de su esta especido de la consultaria en la oficina consular de su elección la totalidad para su cinta, deberá programar una día na de ya bela mola para el ingreso a las oficinas consulares. Si se presenta después de la hora de su cita, deberá programar una tesa mentente una cita.
3. Las citas son personales e internisembetes xi no acué la persona registrada, pierte la cita.
4. Nos que metros de acompatantes o de personas cuya presencia no sea necesaria para la realización del traimite.
5. Todos is documentos que se entreguen para el finitente solicitado que se cuye y encontrarse en buien estado, sin mutitaciones, tachaduras o enterguen para el relimite solicitado que tesa que desea livera cabo en las oficinas consulares de México en el exterior podrán encontrarse en la página web de la oficina en donde de desa presentarse, el directorio de Embajadas y Consulados lo puede escontrare.

encontrar en la siguiente liga: https://portales.sre.gob.mx/directorio/ Folio de la cita:

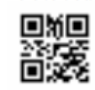

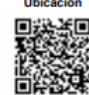

**NOTE:** There is no option to cancel appointments. If rescheduling is desired, another appointment must be scheduled after the approved appointment date has passed.

- 14. You can check the documentation you will need to submit the day of your appointment at option D: https://embamex.sre.gob.mx/malasia/index.php/consular-services/visas D. Temporary residence (from 180 days until 4 years)
- 15. If you have any questions, contact us at: <u>consularmls@sre.gob.mx</u>; +60321646362.